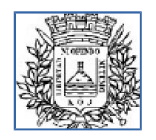

## Inscripción a concursos abiertos

Manual de usuaria y usuario

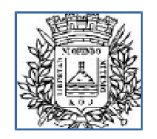

Gerencia Tecnología de la Información

## Índice de contenido

| 1. INTRODUCCIÓN                 | 3 |
|---------------------------------|---|
| 2. INSTRUCTIVO                  | 3 |
| PANTALLA DE INICIO              |   |
| LISTA DE CUPOS PARA EL CONCURSO | 4 |
| Formulario de inscripción       | 5 |
| RESULTADO DE INSCRIPCIÓN        |   |
| BAJA DEL LLAMADO                |   |
|                                 |   |

### 1. Introducción

Bienvenidas y bienvenidos al manual de inscripción a concursos abiertos de la Intendencia de Montevideo.

El objetivo de este manual es guiarle paso a paso la forma correcta de inscribirse a un llamado a concurso abierto, así como la forma de dar de baja la inscripción.

### 2. Instructivo

#### Pantalla de inicio

Al principio ingresará en la pantalla de *Lista de concursos abiertos* sin necesidad de identificación.

En esta pantalla se listarán los concursos abiertos vigentes a la fecha:

En esta pantalla podemos ver que se encuentran concursos vigentes para la fecha actual y en el mismo se puede ver:

Código: El código único asociado al llamado al concurso abierto

Descripción: El nombre del concurso abierto, generalmente auto descriptivo.

Fecha de inicio: Fecha en que se abrieron las inscripciones para el concurso abierto.

Fecha de fin: Fecha en que finaliza el período de inscripciones al llamado.

Inscripción: Enlace al formulario de inscripción

Una vez que encontró el concurso deseado debe acceder al enlace *Inscribirse* para acceder a la lista de cupos para el concurso.

# Lista de concursos abiertos

| Código    | Descripción                  | Fecha de inicio | Fecha de fin | Inscripción |
|-----------|------------------------------|-----------------|--------------|-------------|
| 323-TS/21 | ENCARGADO/A DE<br>MAQUINARIA | 01/08/2021      | 31/08/2021   | Inscribirse |

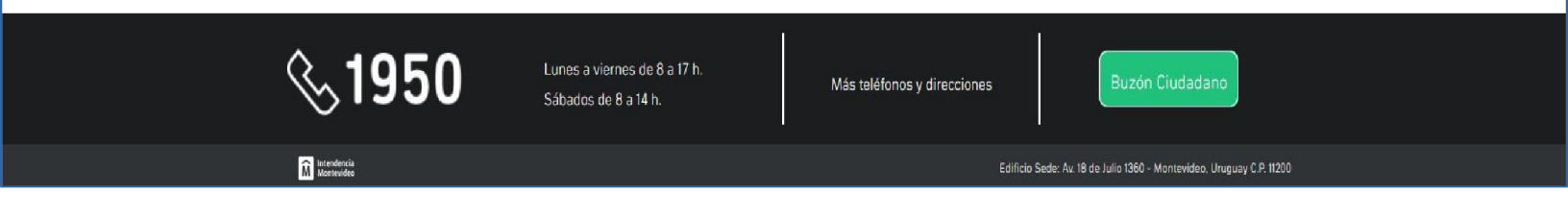

Lista de cupos para el concurso

## Lista de cupos para el concurso

| Código                    | Descripción                                    | Inscripción |
|---------------------------|------------------------------------------------|-------------|
| L1-2021(GENERAL)          | ENCARGADO/A DE MAQUINARIA(GENERAL)             | Inscribirse |
| L1-2021(AFRODESCENDIENTE) | ENCARGADO/A DE<br>MAQUINARIA(AFRODESCENDIENTE) | Inscribirse |
| L1-2021(TRANS)            | ENCARGADO/A DE MAQUINARIA(TRANS)               | Inscribirse |
|                           |                                                |             |

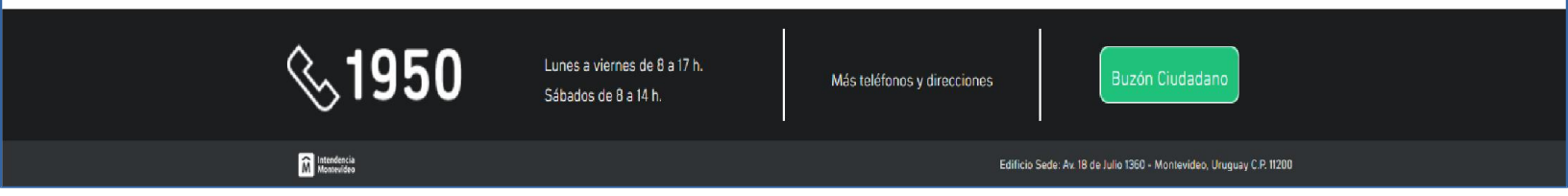

El primer paso será elegir el cupo deseado. Recuerde que, como indican las bases del llamado solo podrá inscribirse para un cupo. Una vez que finalice la inscripción no podrá inscribirse a otro cupo hasta tanto no cancele la inscripción (explicado más adelante).

Nuevamente presione en el enlace de *Inscribirse* para dirigirse al siguiente paso del formulario.

Formulario de inscripción

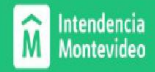

# Formulario de inscripción

## Concurso: ENCARGADO/A DE MAQUINARIA, cupo: ENCARGADO/A DE MAQUINARIA(GENERAL)

| Primer nombre: *        | Primer nombre     |           | Segundo nombre:                            | Segundo nombre       |
|-------------------------|-------------------|-----------|--------------------------------------------|----------------------|
| Primer apellido: *      | Primer apellido   |           | Segundo apellido:                          | Segundo apellido     |
| CI: *                   |                   |           | Fecha de nacimiento: *                     |                      |
| Sexo/Género *           | Seleccionar       | Å<br>V    | Teléfono de contacto<br>(de Montevideo): * | Teléfono de contacto |
| Teléfono celular:       | Teléfono celular  |           | Correo Electrónico: *                      | Correo Electrónico   |
| Dirección de contacto ( | de Montevideo): * | Dirección | de contacto                                |                      |

Datos del aspirante

En este paso deberá completar sus datos personales y de contacto. Recuerde verificar su correo electrónico ya que por este medio se le comunicará los cambios en su inscripción

como la notificación de inscripción con éxito y en el caso de instancias iniciales con sorteo, la confirmación que se encuentra en la lista.

Los campos con asterisco en rojo son obligatorios para completar el formulario.

Una vez completado verá más abajo los términos legales y al final de eso deberá validar la casilla de *No soy un robot* y a continuación presionar en *Inscribirme*.

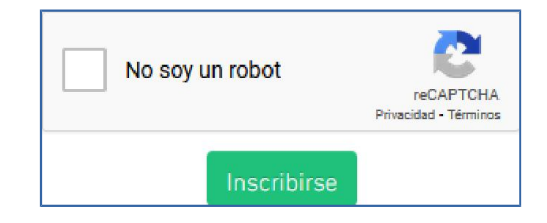

#### Resultado de inscripción

.

Una vez completado correctamente todos los campos y luego de presionar en *Inscribirse* aparecerá la pantalla de *Resultado de inscripción*:

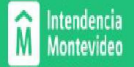

# Resultado de la inscripción

### La inscripción al llamado: 323-TS/21, para el cupo: L1-2021(GENERAL) se ha realizado con éxito. Su número de inscripción es el 6

| Primer nombre:        |                  | Segundo nombre:                          |  |
|-----------------------|------------------|------------------------------------------|--|
| Primer apellido:      |                  | Segundo apellido:                        |  |
| CI:                   |                  | Fecha de nacimiento:                     |  |
| Sexo/Gé:              |                  | Teléfono de contacto<br>(de Montevideo): |  |
| Teléfono celular:     |                  | Correo Electrónico:                      |  |
| Dirección de contacto | (de Montevideo): |                                          |  |

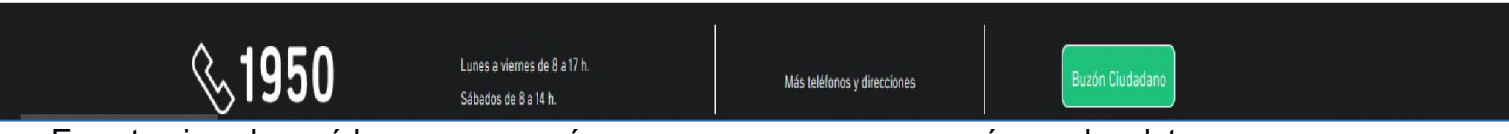

En este ejemplo verá los campos vacíos, pero en su caso aparecerán con los datos que ingresó, así como los datos del concurso y cupo al que acaba de inscribirse.

#### Baja del llamado

Puede ver que, en la pantalla de Resultado de la inscripción, luego de los datos personales, está el enlace para darse de baja del llamado.

De la misma forma le llegará a la casilla de correo electrónico suministrado un enlace similar.

Accediendo a este enlace podrá darse de baja al llamado. Una vez realizado esto podrá, si lo desea, volver a inscribirse al mismo llamado.